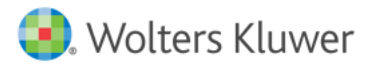

## Installation af Bluewhale

Når du er blevet oprettet som bruger i Bluewhale (sikker mail), vil du få en mail, hvori der er et link til oprettelse af et password. Mailen ser således ud:

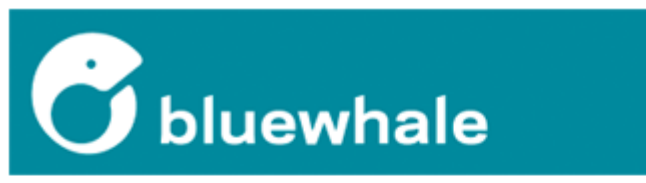

## Dit password til Bluewhale

Hej Lasse!

Her er dit brugernavn og password til Bluewhale:

Brugernavn: lasse.fredslund@wolterskluwer.dk Password: Create password

For at benytte din Bluewhale-konto skal du blot trykke på linket nedenfor:

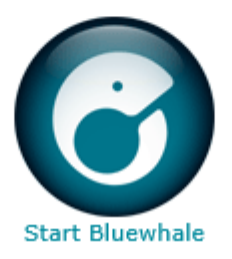

Du skal klikke på "Create password", og så oprette dit password i den browser der åbnes.

Efterfølgende skal du installere et Bluewhale plugin, hvis det ikke allerede er installeret af din IT Administrator. Du kan tjekke, om fanen "Tilføjelsesprogrammer" er synlig i Outlook, og om der er et Bluewhale ikon herunder:

| Filer                  | Hjem | Send/modtag | Mappe | Vis | Tilføjelsesprogrammer |  |  |
|------------------------|------|-------------|-------|-----|-----------------------|--|--|
|                        | 0    |             |       |     | _                     |  |  |
|                        |      |             |       |     |                       |  |  |
|                        |      |             |       |     |                       |  |  |
| ærktøjslinjekommandoer |      |             |       |     |                       |  |  |

Hvis ikke fanen og ikonet findes, så skal Outlook pluginnet installeres. Det kan downloades her:

https://bluewhale.dk/wp-content/uploads/bwoutlookSetup 1.8.0.msi

Download msi-filen, og kør den ved at klikke næste og accepter igennem installationsprogrammet.

Når det er installeret, så skal følgende ændres under Tilføjelsesprogrammer  $\rightarrow$  Bluewhale:

- 1. Bluewhale Server: <u>https://wolterskluwer.bluewhale.dk</u>
- 2. Login: Den mail du har fået Bluewhale passwordet tilsendt på
- 3. Password: Det password, som du oprettede ovenfor

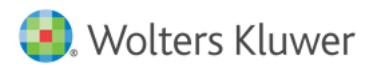

De tre ting der skal indtastes, er markeret med gult i billedet nedenfor:

| 🕝 Bluewhale indstillinger                                                                      | - |  |  |  |  |
|------------------------------------------------------------------------------------------------|---|--|--|--|--|
| Login<br>Bluewhale Server                                                                      |   |  |  |  |  |
| https://wolterskluwer.bluewhale.dk                                                             |   |  |  |  |  |
| Brug ADFS/Windows integreret sikkerhed                                                         |   |  |  |  |  |
| Brug Kerberos/Windows integreret sikkerhed<br>SPN                                              |   |  |  |  |  |
| Is Brug Bluewhale sikkerhed                                                                    |   |  |  |  |  |
| Login slund@wolterskluwer.dk                                                                   |   |  |  |  |  |
| Password •••••                                                                                 |   |  |  |  |  |
| Gem password                                                                                   |   |  |  |  |  |
| Test login                                                                                     |   |  |  |  |  |
| Indstillinger for vedhæftninger<br>Send filer med Bluewhale når de er<br>større end MB         |   |  |  |  |  |
| <ul> <li>Send automatisk filer som er større end den nedre<br/>grænse med Bluewhale</li> </ul> |   |  |  |  |  |
| <ul> <li>Ø Spørg når jeg sender</li> </ul>                                                     |   |  |  |  |  |
| OK Annuller                                                                                    | ] |  |  |  |  |

Klik på knappen Test login og verificer at det virker. Hvis ikke, så er det formodentlig en af de tre loginindstillinger der er forkert.

Når loginnet er verificeret, så er du klar til at sende sikker mail med Bluewhale.

Klik på "Ny mail" og skriv den mail-tekst og vedhæft eventuelt filer. Vælg herefter "Bluewhale"-fanen og klik "Send med Bluewhale eller NemID". Herved fremkommer skærmbilledet som vist til højre, hvori der skal indtastes et mobilnummer på modtageren, som vedkommende efterfølgende kan bruge til at få adgang til den sikre mail:

Se eventuelt denne video, for at forstå flowet i Bluewhale:

https://www.youtube.com/watch?v=2Q3clF10NoU

| Send via Bluewhale                                                                    |       |  |  |  |  |
|---------------------------------------------------------------------------------------|-------|--|--|--|--|
| Modtagere                                                                             | Malti |  |  |  |  |
|                                                                                       | MODII |  |  |  |  |
| test@test.dk                                                                          | 45 -  |  |  |  |  |
|                                                                                       |       |  |  |  |  |
|                                                                                       |       |  |  |  |  |
| Vælg hvordan beskeden skal sendes                                                     |       |  |  |  |  |
| Send med Bluewhale                                                                    |       |  |  |  |  |
| Beskeden/filerne vil kunne hentes indtil 07-09-2018 Send vedlagte filer med Bluewhale |       |  |  |  |  |
| Send som <u>pinkodebeskyttet besked til mobilnummer</u>                               |       |  |  |  |  |
| ⊘ Validér modtager med NemID                                                          |       |  |  |  |  |
| CPR                                                                                   | CVR   |  |  |  |  |
| Send normalt                                                                          |       |  |  |  |  |
| Send normalt                                                                          |       |  |  |  |  |
| Eortryd                                                                               | Send  |  |  |  |  |

God fornøjelse.